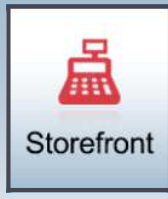

## Greater Giving Online—Storefront **VOLUNTEER CHEAT SHEET**

## Go Time / Storefront Login

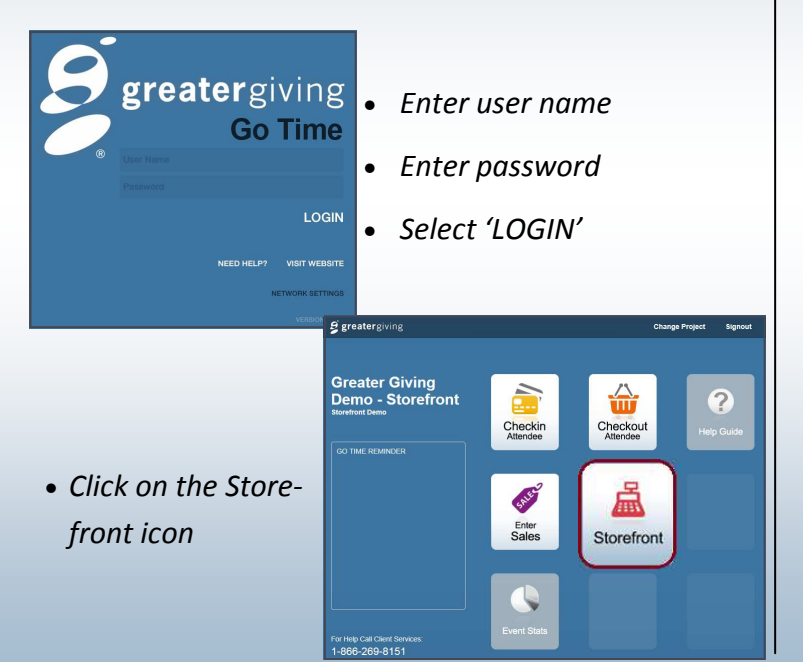

#### Add Purchases

- Select each package by touching or clicking icon
  - Adjust quantity by using the / + buttons
  - Select red 'X" to delete a package
  - Select 'Reset' to clear all packages

## Greater Giving Online—Storefront **VOLUNTEER CHEAT SHEET**

# Storefront

### Go Time / Storefront Login

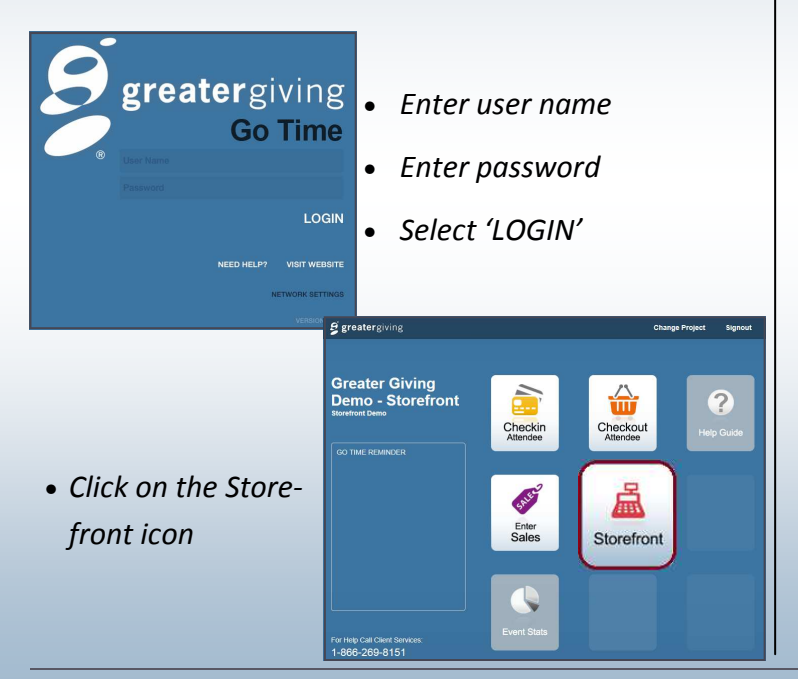

### Add Purchases

- Select each package by touching or clicking icon
  - Adjust quantity by using the / + buttons
  - Select red 'X" to delete a package
  - Select 'Reset' to clear all packages

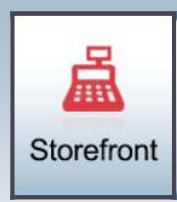

## Greater Giving Online—Storefront **VOLUNTEER CHEAT SHEET**

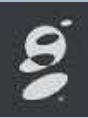

#### Collect Payment - 'Pay Now' (Anonymous Sale - No

name or contact info captured)

#### **CREDIT CARD**

- Swipe credit card
- Obtain guest's signature (optional)
- Enter guest's email address (optional)

## CASH or CHECK

- Select 'Cash / Check'
- Choose appropriate type of payment from list
- Enter guest's email address (optional)

#### Add Sale to Bidder # or Name (Sale will be added to

guests bid # to be charged at a later time)

- Select 'Add to Bidder #'
- Enter guests Bidder # or Name
- Select 'Done'

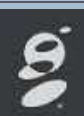

# Storefront

## Greater Giving Online—Storefront **VOLUNTEER CHEAT SHEET**

### Collect Payment - 'Pay Now' (Anonymous Sale - No

name or contact info captured)

#### **CREDIT CARD**

- Swipe credit card
- Obtain guest's signature (optional)
- Enter guest's email address (optional)

#### CASH or CHECK

- Select 'Cash / Check'
- Choose appropriate type of payment from list
- Enter guest's email address (optional)

Add Sale to Bidder # or Name (Sale will be added to

guests bid # to be charged at a later time)

- Select 'Add to Bidder #'
- Enter guests Bidder # or Name
- Select 'Done'